## Manual de desinstalación del Certificado de Seguridad de Correo ULA en el Manejador de Correo Thunderbird

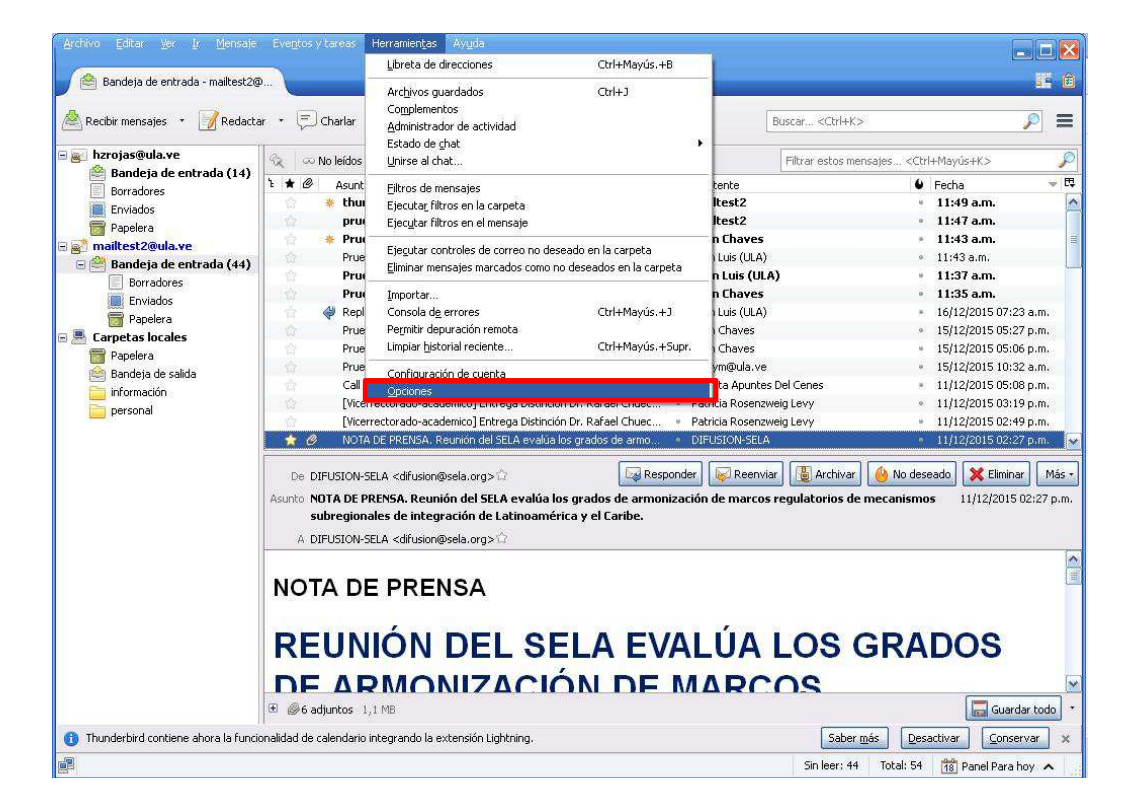

1.- Ir al menú Herramientas de la aplicación y luego en Opciones

2.- Ir a la opción Avanzado, dar clic en Ver certificados

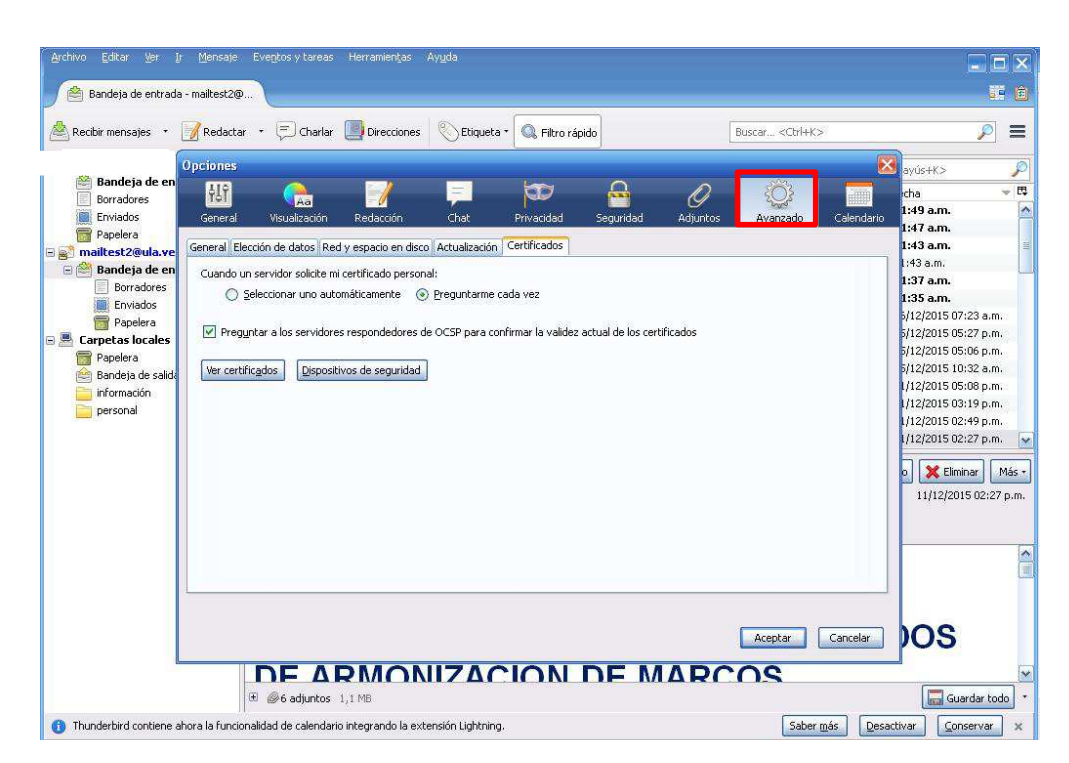

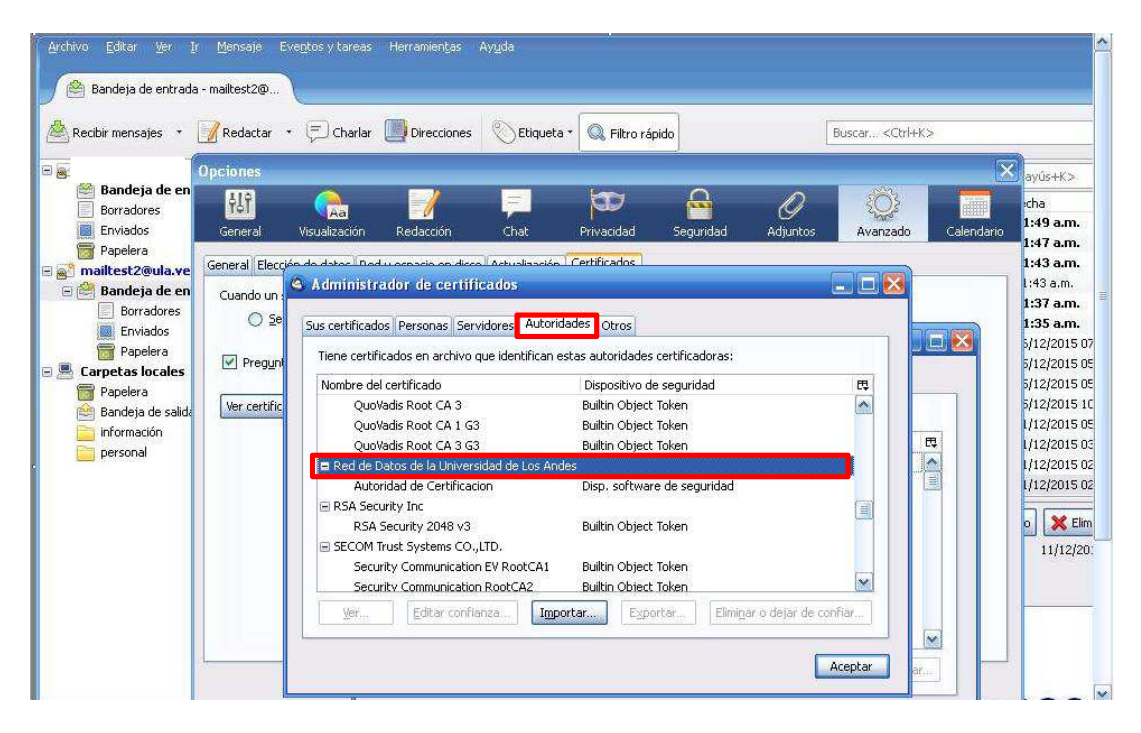

3.- Ir a Autoridades y ubicar el certificado de la Red de Datos de la Universidad de Los Andes

4.- Darle clic a Eliminar o dejar de confiar.

| Archivo Editar Ver Ir                                                   | <u>M</u> ensaje Eve <u>n</u> tos y tarea                                     | is Herramientas Ay <u>u</u> da                                                                                                    |                                                                                                    |                                                |                                                                                                    |
|-------------------------------------------------------------------------|------------------------------------------------------------------------------|----------------------------------------------------------------------------------------------------|----------------------------------------------------------------------------------------------------|------------------------------------------------|----------------------------------------------------------------------------------------------------|
| 🔗 Bandeja de entrada                                                    | - mailtest2@                                                                 |                                                                                                    |                                                                                                    |                                                |                                                                                                    |
| Recibir mensajes 🔹 🛛                                                    | 📝 Redactar 🔹 💭 Chark                                                         | r Direcciones Stiquet                                                                                                    | a * 🔍 Filtro rápido                                                                                                    | Buscar <ctr< td=""><td>1+K&gt; 🔎 🚍</td></ctr<> | 1+K> 🔎 🚍                                                                                                    |
|                                                                         | Opciones                                                                     |                                                                                                    |                                                                                                    |                                                | ayús+K>                                                                                                    |
| Bandeja de en<br>Borradores<br>Enviados                                 | General Visualización                                                        | Redacción Chat                                                                                                    | Privacidad Seguridad                                                                                                    | Adjuntos                                       | cha R<br>Calendario<br>1:49 a.m.                                                                                                    |
| apeiera                                                                 | General Elección de datos P                                                  | ed y espacio en disco Actualización                                                                                                    | Certificados                                                                                                    |                                                | 1:43 a.m. 🔳                                                                                                    |
| Bandeja de en<br>Borradores<br>Enviados<br>Papelera<br>Carpetas locales | Cuando un servidor solicite<br>O Seleccionar uno a<br>V Preguntar a los serv | mi certificado personal:<br>utomáticamente 🔊 Precuptarme<br>Administrador de certific                                                                                      | rada vez<br>ados                                                                                                    |                                                | 1:43 a.m.<br>1:37 a.m.<br>1:35 a.m.<br>5/12/2015 07:23 a.m.<br>5/12/2015 05:27 p.m.                                                                                      |
| Papelera<br>Bandeja de salida<br>información<br>personal                | Ver certificados Dis                                                         | Sus certificados   Personas   Servic<br>Tiene certificados en archivo qu<br>Nombre del certificado<br>QuoVadis Root CA 3<br>QuoVadis Root CA 1 G3<br>QueVadis Root CA 1 G3 | ores Autonades Otros<br>e identifican estas autoridades cei<br>Dispositivo de se<br>Builtin Object Tol<br>Builtin Object Tol<br>Builtin Object Tol | rtificadoras:<br>eguridad<br>ken<br>ken        | 5/12/2015 05:06 p.m.<br>5/12/2015 10:32 a.m.<br>(1/12/2015 05:08 p.m.<br>1/12/2015 05:08 p.m.<br>1/12/2015 03:19 p.m.<br>1/12/2015 02:49 p.m.<br>(1/12/2015 02:27 p.m. ♥ |
|                                                                         |                                                                              | 🗆 Rod do Datos do la Universid                                                                                                    | ad de l'oc Aedec                                                                                                    |                                                | o 💥 Eliminar Más 🔻                                                                                                    |
|                                                                         |                                                                              | Autoridad de Certificacion<br>RSA Security Inc<br>RSA Security 2048 v3<br>SECOM Trust Systems CO.,LT<br>Security Communication E                                           | n Disp. software d<br>Builtin Object Tol<br>TD.<br>SV RootCA1 Builtin Object Tol                                                                   | le seguridad<br>ken                            | 11/12/2015 02:27 p.m.                                                                                                    |
|                                                                         |                                                                              | Security Communication F                                                                                                    | RootCA2 Builtin Object Tol                                                                                                    | ken Eliminar o dejar de conf                   | iar                                                                                                    |
| <ol> <li>Thunderbird contiene al</li> </ol>                             | thora la funcionalidad de calend                                             | s 1,1 MB<br>ario integrando la extensión Lightnin                                                                                                    | 9.                                                                                                    |                                                | ber <u>m</u> ás <u>D</u> esactivar <u>Conservar</u> ×                                                                                                    |

- Editar Ver Ir Mensaje Eventos y tareas Herramientas Ayuda 😤 Bandeja de entrada - mailtest2@. 🖄 Recibir mensajes 🔹 📝 Redactar 🔹 戸 Charlar 🛄 Direcciones 🛛 🚫 Etiqueta \* 🔍 Filtro rápido Buscar... <Ctrl+K> - 6 yús+K> deja de 심 EQ. D 0 Aa rha Borradores 1:49 a.m. Enviados Privacidad Adjunto Avanzado Gener Chal :47 a.m. 📷 Papelera 1:43 a.m. 🗄 💽 mailtest2@ula. General Elecci Certificad S Administrador de certificados 1:43 a.m. 🖃 🚔 Bandeja de en Cuando un 1:37 a.m. Borradores O Se Sus certificados Personas Servidores Autoridades Otros 1:35 a.m. Enviados 5/12/2015 07 📅 Papelera Tiene Eliminar o dejar de confiar certificados CA Pregun 5/12/2015 05 🖃 📇 Carpetas locale: 5/12/2015 05 Nom Ha solicitado eliminar estos cretificados de CA. En el caso de los incluidos de serie, en lugar de borrarlos se les retira la confianza, lo que tiene el mismo efecto. ¿Seguro que quiere hacer esto? ₽, 🛅 Papelera Ver certific ~ 5/12/2015 10 Bandeia de salid 1/12/2015 05 información ₽. 1/12/2015 03 Autoridad de Certificacion 📄 personal Re • 1/12/2015 02 1/12/2015 02 E RSA o 🔀 Elim E SEC Si elimina, o deja de confiar en, un certificado de autoridad certificadora (CA), esta aplicación dejará de confiar en cualquier certificado emitido por esta CA. 11/12/20: × Aceptar Cancelar Ve ~ Aceptar ar...
- 5. Darle clic en Aceptar, para proceder a eliminarlo.

6.- Descargar el nuevo certificado, desde http://atencion.ula.ve/seguridad.php

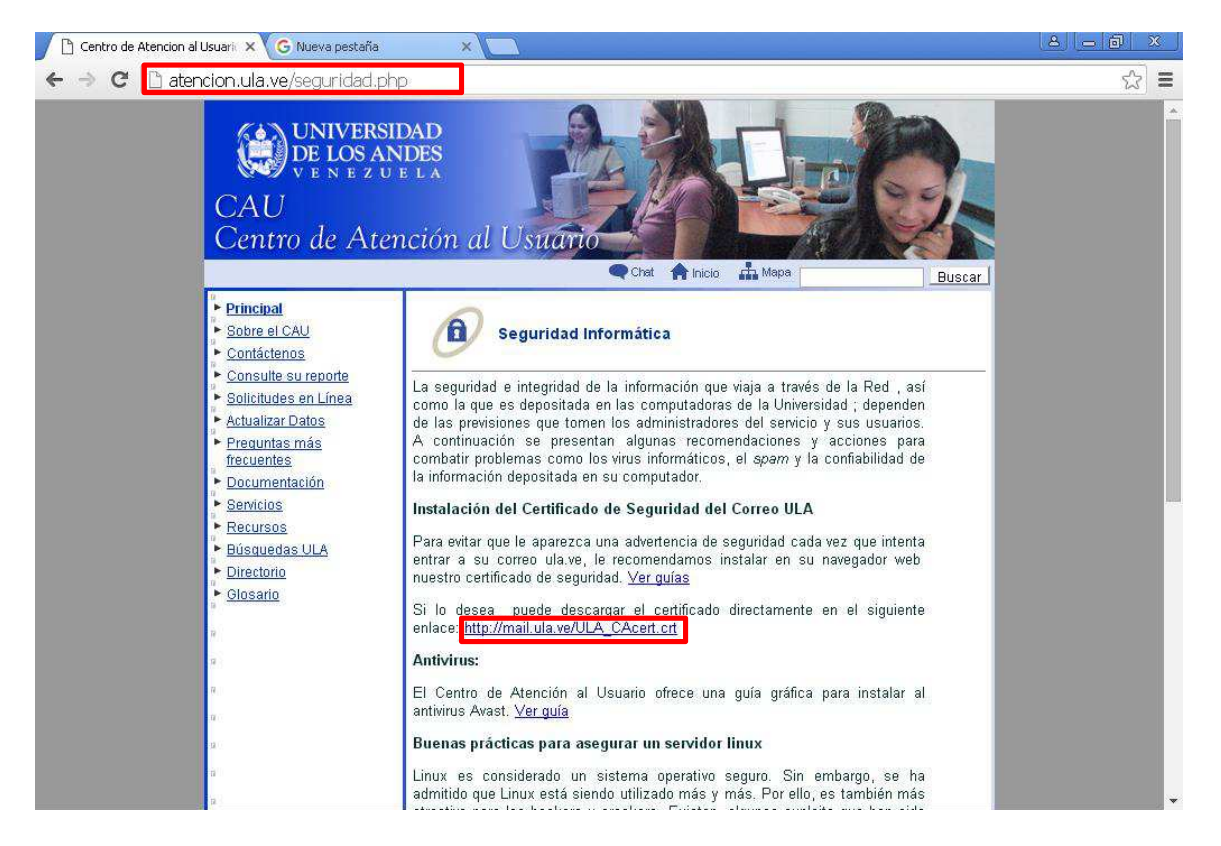

## 7.- Ir a Herramientas, luego en Opciones.

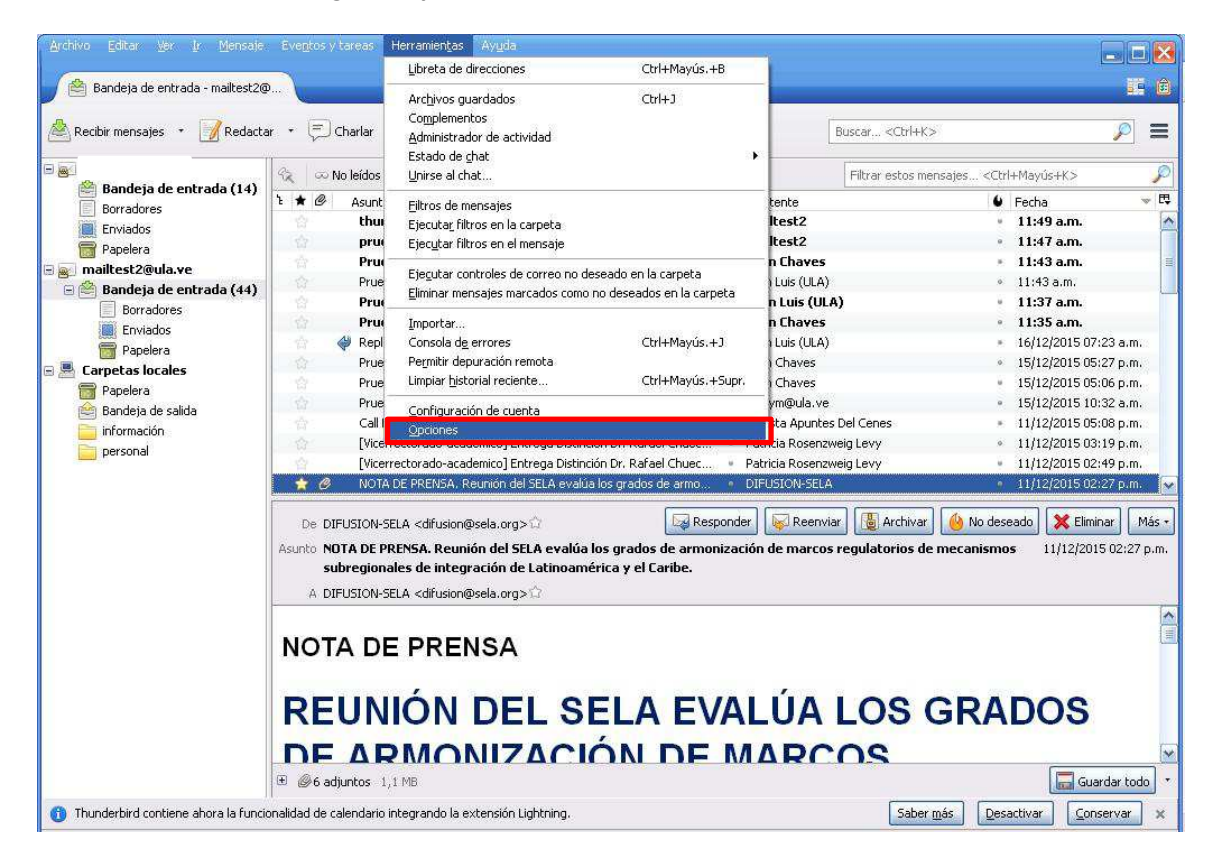

8.- Ir a la opción Avanzados, luego en Certificados, "Ver certificados"

| <u>A</u> rchivo <u>E</u> ditar <u>V</u> er <u>I</u> r                                                                                                    | Mensaje Eventos y tareas Herramientas Ayuda                                                                                                    |                                                                                                    |
|----------------------------------------------------------------------------------------------------|----------------------------------------------------------------------------------------------------|----------------------------------------------------------------------------------------------------|
| ja -                                                                                                    | mailtest2@                                                                                                    |                                                                                                    |
| Recibir mensajes 🔹                                                                                                    | Redactar • 💭 Charlar Direcciones 📎 Etiqueta • 🔍 Filtro rápido Buscar <     Buscar <                                                                                                    | <i>P</i> =                                                                                                    |
| 🗆 📷 hzrojas@ula.ve 🚺                                                                                                    | lpciones                                                                                                    | 🛛 ayús+K> 🔎                                                                                                    |
| <ul> <li>Borradores</li> <li>Erviados</li> <li>Bondeja de en</li> <li>Bondeja de en</li> <li>Borradores</li> <li>Erviados</li> <li>Papelera</li> <li>Erviados</li> <li>Papelera</li> <li>Bandeja de salid</li> <li>Información</li> <li>personal</li> </ul> | General       Visualización       Reducción       Chat       Privacidad       Seguridad       Adjuntos       Avanzado       Calendario         General       Elección de datos       Red y espacio en disco       Actualización       Cettificados         Cuando un servidor solicite mi certificado personal:        Seleccionar uno automáticamente          Preguntar a los servidores respondedores de OCSP para confirmar la validez actual de los certificados         Ver certificados | Chai         C           149 am.         147 am.           147 am.         143 am.           143 am.         131 am.           133 am.         137 am.           127 (2015 05:20 pm.         5/12/2015 05:20 pm.           5/12/2015 05:00 pm.         1/12/2015 05:00 pm.           1/12/2015 05:01 pm.         1/12/2015 05:01 pm.           1/12/2015 05:02 pm.         1/12/2015 05:02 pm. |
|                                                                                                    | Aceptar Cancelar<br>DE ARMONIZACION DE MARCOS<br>@ @6 adjuntos 1,1 M8                                                                                                    | • * Elminar Más -<br>11/12/2015 02:27 p.m.<br>• • • • • • • • • • • • • • • • • • •                                                                                                     |
| (1) Thunderbird contiene ah                                                                                                    | ora la funcionalidad de calendario integrando la extensión Lightning. Saber <u>más</u>                                                                                                    | activar <u>C</u> onservar ×                                                                                                    |

## 9.- Darle click en Importar

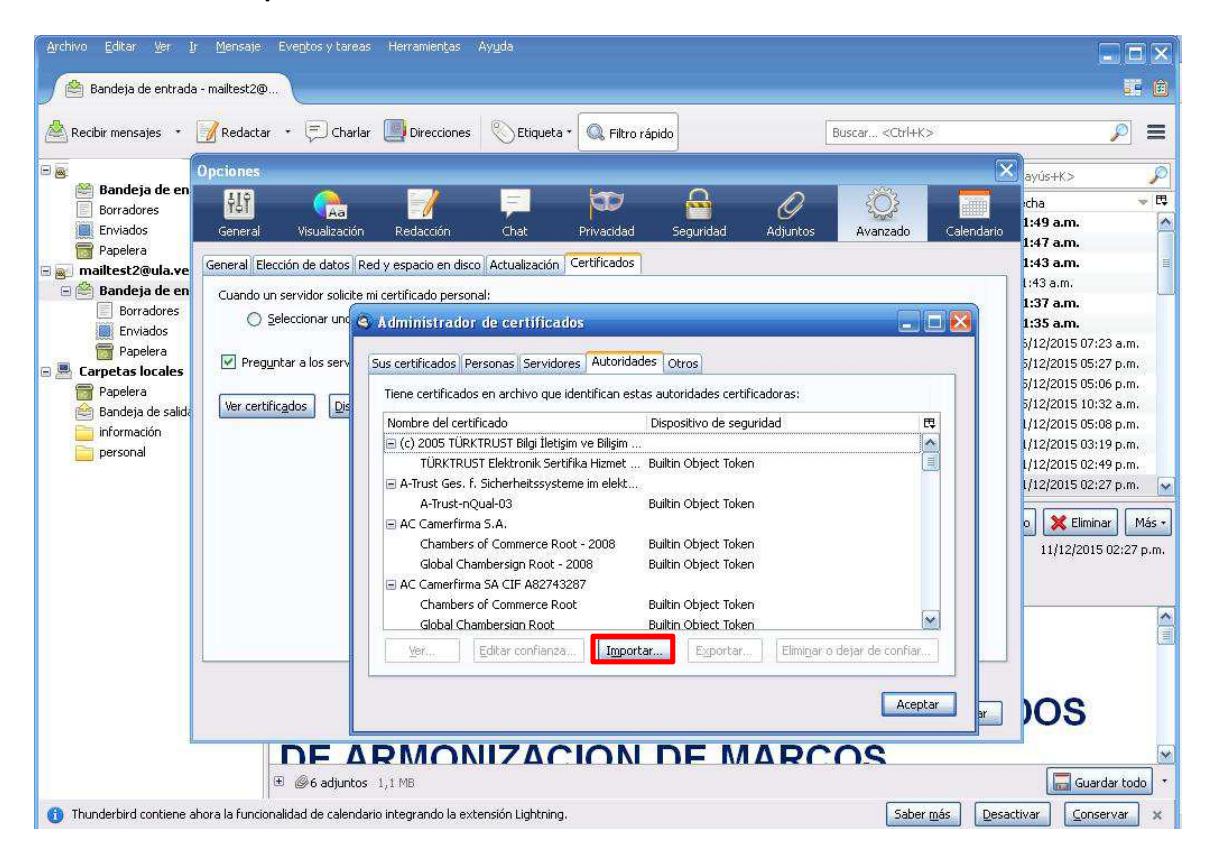

10.- Ubicar el directorio donde descargó el certificado nuevo y seleccionarlo.

| Bandeja de entrada                                                                                                    | - mailtest2@                                                                      | • 🗐 Charlar 🛽                                                                                                    | Direcciones                                                                                                    | Etiqueta •             | 🔍 Filtro rápido      | Busc    | ar <ctrl+k></ctrl+k> |                                                                                                    |
|----------------------------------------------------------------------------------------------------|-----------------------------------------------------------------------------------|----------------------------------------------------------------------------------------------------|----------------------------------------------------------------------------------------------------|------------------------|----------------------|---------|----------------------|----------------------------------------------------------------------------------------------------|
| <ul> <li>Bandeja de en<br/>Borradores</li> <li>Erwiados</li> <li>Papelera</li> <li>Borradores</li> <li>Borradores</li> <li>Erwiados</li> <li>Papelera</li> <li>Borradores</li> <li>Proviados</li> <li>Papelera</li> <li>Papelera</li> <li>Paresonal</li> </ul> | Opciones<br>General<br>General Elecc<br>Cuando un<br>Se<br>Pregun<br>Ver certific | Seleccione el a<br>()<br>Buscar en:<br>Documentos<br>recientes<br>Escritorio<br>Mis documentos<br>Mis documentos | rchivo que<br>Composition de la composition de la composition de la | ads<br>ert             | rtificado(s) CA a in | nportar |                      | ayús+K≫<br>rcha<br>1:47 a.m.<br>1:47 a.m.<br>1:43 a.m.<br>1:37 a.m.<br>1:33 a.m.<br>1:35 a.m.<br>1:35 a.m.<br>1:35 a.m.<br>1:12/2015 07<br>5/12/2015 05<br>5/12/2015 05<br>5/12/2015 05<br>1/12/2015 05<br>1/12/2015 05<br>1/12/2015 02<br>0 |
| <]                                                                                                    |                                                                                   | Mis sitios de red                                                                                                | Tipo:                                                                                                    | Archivos de certificad | dos                  |         | ncelar               |                                                                                                    |

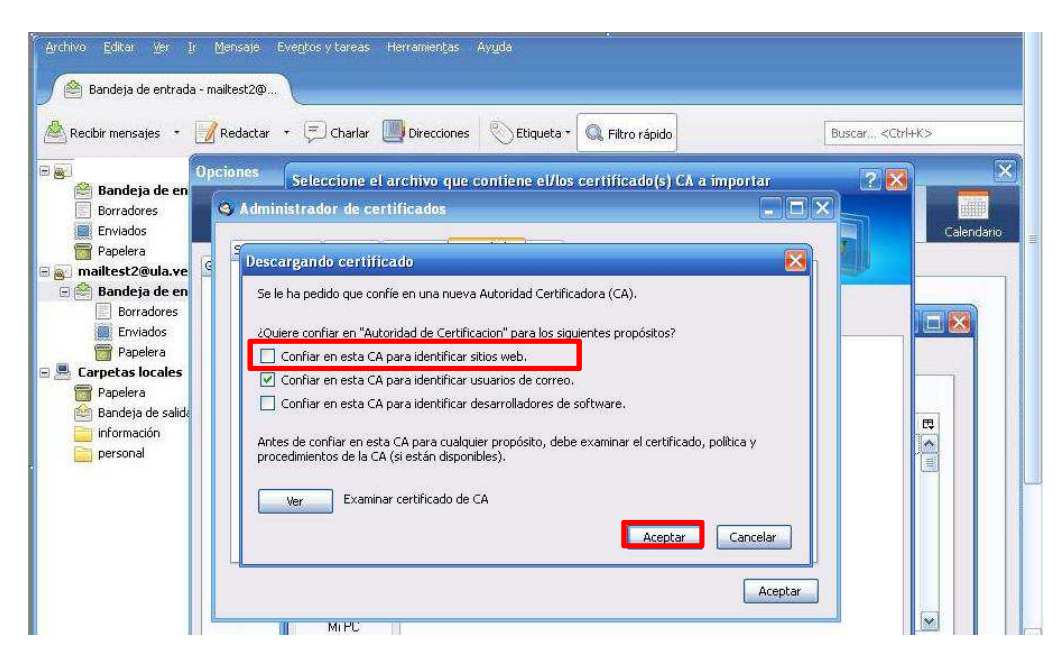

11.- Darle click a la opción Confiar en esta CA para identificar sitios web, y luego click en Aceptar.

12.- Verificar que se haya importado el certificado nuevo.

| cibir mensai |                                                  | Contraction (Contraction of the second |   | Buscar, <ctrl< th=""></ctrl<> |
|--------------|--------------------------------------------------|----------------------------------------|---|-------------------------------|
|              | Administrador de certificados                    |                                        |   |                               |
| andej        | Sus certificados Personas Servidores Autorid     | ades Otros                             |   | 28                            |
| Borrado      | Tiene certificados en archivo que identifican es | stas autoridades certificadoras:       |   |                               |
| Papelera     | Nombre del certificado                           | Dispositivo de seguridad               |   |                               |
| nailtest2    | QuoVadis Root CA 3                               | Builtin Object Token                   |   |                               |
| andej        | QuoVadis Root CA 1 G3                            | Builtin Object Token                   |   |                               |
| Borr.        | QuoVadis Root CA 3 G3                            | Builtin Object Token                   |   |                               |
| Envi-        | 🖃 Red de Datos de la Universidad de Los And      | es                                     |   |                               |
| 📅 Pape       | Autoridad de Certificacion                       | Disp. software de seguridad            |   |                               |
| arpetas l    | RSA Security Inc                                 |                                        |   |                               |
| Papelera     | RSA Security 2048 v3                             | Builtin Object Token                   |   |                               |
| 👌 Bandeja    | SECOM Trust Systems CO.,LTD.                     |                                        |   |                               |
| informac     | Security Communication EV RootCA1                | Builtin Object Token                   |   |                               |
| persona      | Security Communication RootCA2                   | Builtin Obiect Token                   | × |                               |
|              |                                                  |                                        |   |                               |

13.- Darle click en aceptar, cerrar el Manejador de Correo y volver abrirlo para que tome los cambios.

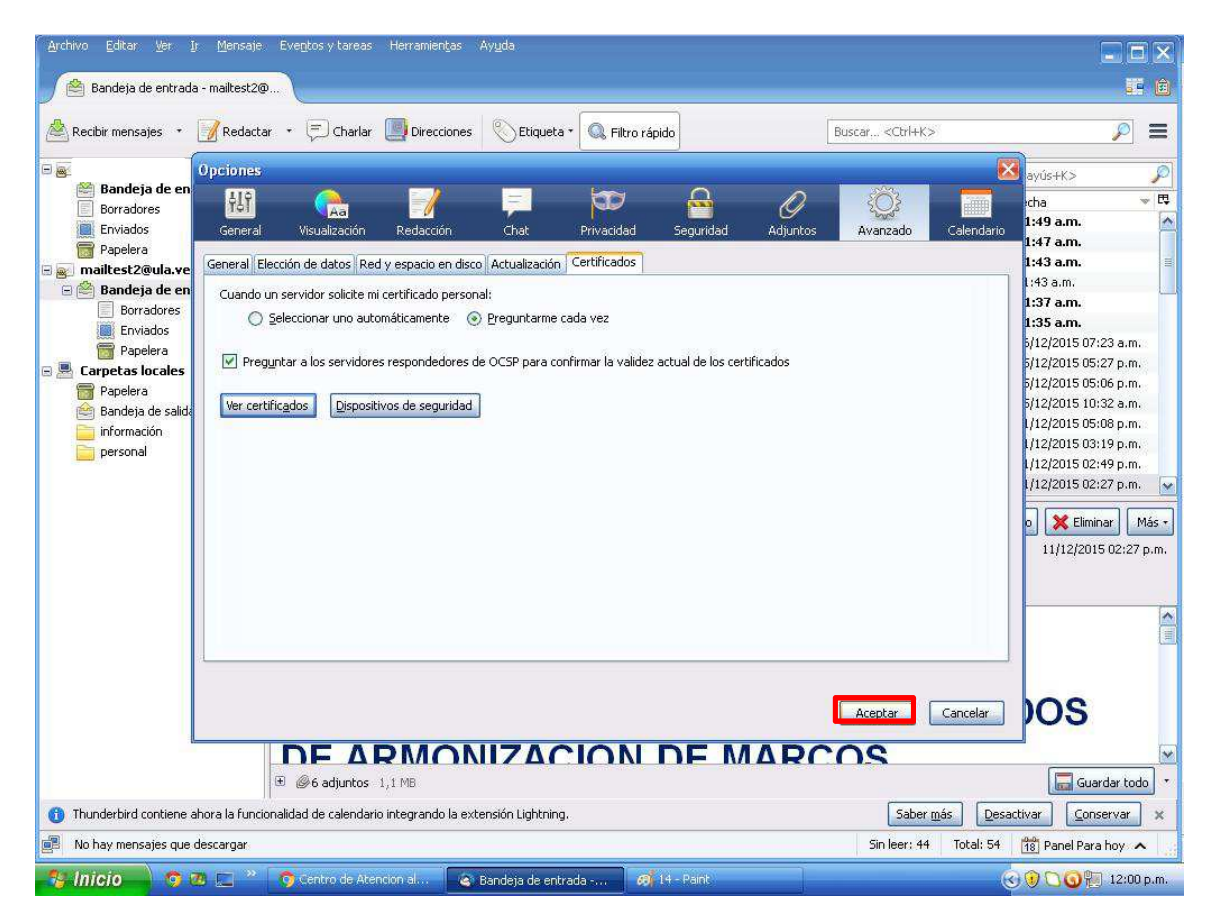